# Troubleshooting de ISDN BRI Layer 1

## Contents

Introduction Prerequisites Requirements Componentes Utilizados Conventions Status da camada 1: DESATIVADO Status da camada 1: ATIVADO Outros estados da Camada 1 Referência avançada Informações Relacionadas

### **Introduction**

O comando show isdn status exibe o status de todas as interfaces ISDN ou de uma interface ISDN específica. Ao resolver problemas de BRIs ISDN, você deve primeiro determinar se o roteador consegue se comunicar corretamente com o switch ISDN da telco. Depois de verificar a comunicação, você pode passar ao troubleshooting em nível mais alto, como problemas com interfaces de discador, definições de tráfego interessante, falhas PPP etc.

### **Prerequisites**

#### **Requirements**

Este documento pressupõe que você tenha utilizado o comando show isdn status e determinado que a Camada 1 (L1) é a causa do problema.

Este é um exemplo de Camada 1 com status DEACTIVATED:

maui-nas-01# **show isdn status** 

The current ISDN Switchtype = **basic-ni1** ISDN BRI0 interface Layer 1 Status: DEACTIVATED

!--- This shows ACTIVE or DEACTIVATED. !--- Output suppressed.

Para obter mais informações sobre o comando show isdn status, consulte Usando o comando show isdn status para Troubleshooting de BRI.

#### **Componentes Utilizados**

Este documento não é restrito a versões de software ou hardware específicas.

As informações neste documento foram criadas a partir de dispositivos em um ambiente de laboratório específico. All of the devices used in this document started with a cleared (default) configuration. Se você estiver trabalhando em uma rede ativa, certifique-se de que entende o impacto potencial de qualquer comando antes de utilizá-lo.

#### **Conventions**

For more information on document conventions, refer to the Cisco Technical Tips Conventions.

### Status da camada 1: DESATIVADO

Se o comando show isdn status indicar que o status da Camada 1 é desativado, o roteador não está estabelecendo uma conexão de Camada 1 com o switch ISDN da telco.

Execute as etapas desta seção e, depois de cada uma, emita o comando **show isdn status para verificar se a Camada 1 está ativa (**ACTIVE). Se a Camada 1 estiver ativa, passe a <u>Troubleshooting</u> <u>da Camada 2 BRI</u>.

- 1. Emita shutdown e, em seguida, o comando no shutdown na interface BRI em questão. Isso assegura que a interface BRI não esteja desativada administrativamente. Você também pode emitir o comando clear interface bri number para redefinir a interface.
- Verifique se o comando backup interface não está configurado sob a interface BRI.Esse comando desativa a interface BRI até que o backup seja iniciado. Se necessário, emita o comando no backup interface interface\_type interface\_number para removê-lo. Para obter mais informações sobre como configurar corretamente backups, consulte <u>Configuração e</u> <u>Troubleshooting de Backup DDR</u>.
- 3. Emita o comando show isdn status para verificar se o tipo de switch da interface está configurado corretamente. Se o tipo de switch não estiver configurado ou estiver configurado incorretamente, configure-o na interface.Este exemplo de saída mostra que o tipo de switch não está configurado:

maui-soho-01# show isdn status

```
**** No Global ISDN Switchtype currently defined ****
ISDN BRI0 interface
dsl 0, interface
ISDN Switchtype = none
Layer 1 Status:
ACTIVE
Layer 2 Status:
Layer 2 Status:
Layer 2 NOT Activated
!-- An invalid switch type can be displayed as a Layer 1 or Layer 2 problem. Layer 3
Status: 0 Active Layer 3 Call(s) Activated dsl 0 CCBs = 0 The Free Channel Mask: 0x80000003
Total Allocated ISDN CCBs = 0
```

**Dica:** a telco deve indicar explicitamente o tipo de switch que precisa ser configurado. Às vezes, (especialmente na América do Norte), a telco pode indicar que o tipo de switch é personalizado ou nacional. Nesses casos, use estas diretrizes para determinar a

**configuração do tipo de switch**:personalizado — Se a telco indicar que o tipo de switch é personalizado, configure o tipo de switch no roteador como um destes:basic-5ess — BRI com switch 5ESSprimary-5ess — PRI com switch 5ESSbasic-dms — BRI com switch DMSprimary-dms — PRI com switch DMSnacional — Tipo de switch de acordo com o padrão National ISDN-1 (NI1)

para BRI e padrão NI-2 para PRI. Caso a Telco o informe que o tipo de switch é Nacional, a configuração do Cisco Router deve ser basic-ni (para BRI) ou primary-ni (para PRI). **Observação:** para Cisco IOS® Software Releases até 11.2, o tipo de switch ISDN configurado é um comando global, o que significa que você não pode usar placas BRI e PRI no mesmo chassi Cisco com o Cisco IOS Software Release 11.2 e anteriores. Cisco IOS Software Release 11.2 e anteriores. Cisco IOS Software Release 11.3T ou versões posteriores oferecem suporte a vários tipos de switch em um único chassi Cisco IOS.Entre em contato com a telco para determinar o tipo de switch. Em seguida, emita o comando **isdn switch-type para configurá-lo no roteador:** maui-soho-01# **configure terminal** 

Enter configuration commands, one per line. End with  $\ensuremath{\texttt{CNTL}/\texttt{Z}}$  .

maui-soho-01(config)# isdn switch-type basic-5ess

maui-soho-01(config) # exit

4. Em determinadas situações, você deve configurar isdn tei-negotiation first-call na interface BRI para que a negociação Identificador de ponto de extremidade de terminal (TEI, terminal endpoint identifier) possa ocorrer quando a primeira chamada ISDN for feita ou recebida.Normalmente, você usa essa configuração para opções de serviço ISDN na Europa e para conexões com switches DMS100 projetadas para iniciar a negociação TEI. O roteador é atribuído ao TEI pelo switch ISDN durante a inicialização. Às vezes (principalmente na Europa), os switches poderão desativar as camadas 1 ou 2 quando não houver nenhuma chamada ativa.

maui-soho-01(config)# interface bri 0

maui-soho-01(config-if)# isdn tei-negotiation first-call

Nesse caso, talvez você precise iniciar uma discagem de saída ou receber uma chamada para que a negociação TEI ocorra. Para discagem de saída, assegure-se de que a configuração DDR esteja correta.

5. Emita o comando **show interface bri** *number* ou show version, para determinar o tipo da interface BRI no roteador.Esses exemplos mostram um roteador com uma interface U: maui-soho-01# **show interfaces bri** 0

```
BRI0 is up, line protocol is up (spoofing)
Hardware is BRI with U interface and external S bus interface
!--- Output suppressed. maui-soho-01# show version
!--- Output suppressed. cisco 1604 (68360) processor (revision C) with 3072K/1024K bytes of
memory. Processor board ID 09895320, with hardware revision 00972006 Bridging software.
X.25 software, Version 3.0.0. Basic Rate ISDN software, Version 1.1. 1 Ethernet/IEEE 802.3
interface(s) 1 Serial(sync/async) network interface(s) 1 ISDN Basic Rate interface(s) U
interface with external S bus interface for ISDN Basic Rate interface.
System/IO memory with parity disabled
!--- Output suppressed.
```

Devido às variações na implementação ISDN, as regiões de todo o mundo seriam diferentes quanto ao equipamento de cliente necessário para o circuito. Use esta tabela para conectar corretamente o roteador ao conector da telco:

6. Na América do Norte, se a interface BRI do roteador for uma interface U, ela pode ser diretamente conectada à tomada telco. No resto do mundo, onde a NT-1 é interna na rede da telco, a interface S/T do roteador é conectada diretamente ao conector da telco. Consulte a documentação da empresa de telecomunicações para certificar-se de que você tenha a interface BRI adequada, cabos e equipamentos adicionais.

- 7. Na América do Norte, se você tiver uma interface BRI S/T, verifique as luzes de status no NT-1 externo necessário.Consulte a documentação de hardware da NT-1 para obter informações sobre como interpretar as luzes de status.Se as luzes de status do NT-1 não indicarem um problema, procure no NT-1 um switch para configurar a resistência da terminação (ohms). Se o switch estiver presente, defina-o como 100 ohms. Desligue e ligue o NT-1 externo neste momento. Assegure-se de que o roteador esteja conectado à porta S/T na NT-1, e a porta U na NT-1 dever estar conectada ao conector ISDN.Para uma Placa de interface WAN (WIC, WAN interface card) BRI, consulte a documentação da WIC para obter informações sobre como ler os vários LEDs.
- 8. Substitua o cabo do roteador até a tomada de ISDN.Para uma interface U, o cabo deve ser RJ-45 straight-through e conter os dois pinos intermediários (4 e 5). Já uma interface S/T utiliza pinos 3, 4, 5 e 6. Para verificar se o cabo é straight-through, segure as extremidades do cabo RJ-45 lado a lado e verifique se os pinos estão na mesma ordem. Use um testador de cabo para garantir que haja uma continuidade de ponta a ponta nesses pinos. Além disso, o tamanho de cabo preferencial é inferior a 23 pés (7 metros) e não deve exceder 32,8 pés (10 metros).Essas tabelas listam os pinouts das interfaces U e S/T:Pinagem de porta ISDN BRI S/T<sup>1</sup> Os pinos 1, 2, 7 e 8 não são usados.Para obter mais informações, consulte <u>Rede Digital de Serviços Integrados</u>.Pinagem de porta ISDN BRI U<sup>1</sup> Os pinos 1, 2, 3, 6, 7 e 8 não são usados.
- 9. Pegue um telefone analógico regular e conecte-o ao conector ISDN. Você deve ouvir um ruído de clique, o ruído branco ou luz estática. Se você não ouvir o nenhum desses, essa não será uma linha ISDN ativa; verifique se o circuito está instalado e se você está se conectando ao ponto de drop correto.
- 10. Recarregue o roteador.

## Status da camada 1: ATIVADO

Isso indica que a Camada 1 está ativa e que você tem uma conexão com a telco. Se ainda assim você estiver tendo problemas com a ISDN, passe a <u>Utilização do Comando show isdn status para</u> <u>Troubleshooting de BRI</u>.

### Outros estados da Camada 1

Estes são os outros estados da Camada 1 possíveis:

- GOINGDOWN
- INIT
- TESTANDO
- RESET
- DELEATED (embora com a ortografia incorreta, é assim que aparece na saída)
- FECHAMENTO
- ATIVANDO
- ACTIVE\_ErrorInd

A maioria desses estados é temporária, e você pode limpá-los com o comando **clear interface bri** *number* ou com uma reinicialização de roteador. Se esses estados persistirem por longos períodos, entre em contato com a Telco para mais troubleshooting. Você também deve verificar o cabeamento e outro hardware, conforme a descrição na seção <u>Status da Camada 1:</u> <u>DEACTIVATED.</u>

### Referência avançada

Se você for um usuário avançado, use esta seção de referência para isolar problemas da Camada 1 ISDN.

**Observação:** a camada 1 da ISDN é definida no padrão <u>ITU-T</u> <u>1.430</u>. Você deve consultar o documento 1.430 para obter informações detalhadas sobre estados e sinais de camada 1 de ISDN.

Para um troubleshooting da Camada 1 ISDN, emita o comando show controller bri number.

Por exemplo, considere este status da Camada 1:

```
The current ISDN Switchtype = basic-net3
ISDN BRI1/5 interface
Layer 1 Status:
ACTIVE_ErrorInd
Layer 2 Status:
Layer 2 NOT Activated
Layer 3 Status:
0 Active Layer 3 Call(s)
Activated dsl 13 CCBs = 0
Total Allocated ISDN CCBs = 7
```

router# show isdn status bri 1/5

Como o estado da Camada 1 não é ACTIVE nem DEACTIVATED, você deve emitir o comando **show** controller bri para continuar. show controller bri *number* exibe informações sobre o controlador BRI, inclusive o status de ativação da Camada 1.

router# show controller bri 1/5

```
BRI slot 1 interface 5
Layer 1 is PENDING ACTIVATION. (ISDN L1 State F6)
Master clock for slot 1 is bri interface 1.
Total chip configuration successes: 2522, failures: 0, timeouts: 0
D Channel Information:
!--- Output suppressed.
```

Observe que a Camada 1 é PENDING ACTIVATION e o Estado de L1 é F6. Use esta tabela para interpretar o Estado L1.

| Est<br>ad<br>o<br>L1 | Nome<br>do<br>Estado<br>L1 | Descrição do estado L1                                                                                                    |
|----------------------|----------------------------|----------------------------------------------------------------------------------------------------|
| F1                   | Inativo                    | Nesse estado inativo (desligado), o<br>equipamento terminal (TE) <sup>1</sup> não está<br>transmitindo e não pode detectar a<br>presença de nenhum sinal de entrada. |
| F2                   | Detecçã<br>o               | A entrada nesse estado ocorre depois que<br>o TE é ligado mas antes de determinar o<br>tipo de sinal (se houver) que está                                            |

#### Definições de Estado L1

|    |                                 | recebendo. Nesse estado, um TE pode<br>entrar em um modo de baixo consumo de<br>energia.                                                                                                    |
|----|---------------------------------|----------------------------------------------------------------------------------------------------|
| F3 | Desativ<br>ado                  | Este é o estado desativado do protocolo<br>físico. Nem a terminação de rede (NT) <sup>2</sup><br>nem o TE estão transmitindo. Nesse<br>estado, um TE pode entrar em um modo<br>de baixo consumo de energia.    |
| F4 | Aguard<br>ando<br>Sinal         | Quando o TE quiser iniciar a ativação, ele<br>enviará um sinal de Ativação para a NT e<br>aguardará uma resposta.                                                                                              |
| F5 | ldentific<br>ação de<br>Entrada | Ao primeiro sinal recebido da NT, o TE<br>para de enviar sinais de Ativação e<br>aguarda o sinal de ativação ou o frame<br>sincronizado da NT.                                                                 |
| F6 | Sincroni<br>zado                | Quando o TE receber um sinal de ativação<br>do NT, ele responderá com um quadro<br>sincronizado e aguardará um quadro<br>sincronizado do NT.                                                                   |
| F7 | Ativado                         | Esse é o estado ativo normal, com o<br>protocolo ativado em ambos os sentidos. A<br>NT e o TE estão transmitindo frames<br>normais. O estado F7 é o único em que os<br>canais B e D contêm dados operacionais. |
| F8 | Enquad<br>ramento<br>Perdido    | Essa é a condição quando o TE perdeu o<br>sincronismo de estrutura e está<br>aguardando a resincronização.                                                                                                    |

<sup>1</sup> Equipamento terminal refere-se aos aspectos de terminação da camada 1 dos grupos funcionais TE1, TA e NT-2.

<sup>2</sup> Terminação de rede refere-se aos aspectos da camada 1 de terminação de rede dos grupos funcionais NT-1 e NT-2.

Para obter mais informações, consulte Rede Digital de Serviços Integrados.

A maioria dos estados L1 é temporária, e você pode limpá-los com o comando **clear interface bri** *number* ou com uma reinicialização de roteador. Se esses estados persistirem por longos períodos, entre em contato com a Telco para mais troubleshooting. Você também deve verificar o cabeamento e outro hardware, conforme a descrição na seção <u>Status da Camada 1:</u> <u>DEACTIVATED.</u>

**Observação:** para obter mais informações sobre os estados da Camada 1 descritos nesta seção, consulte a Seção 6.2 na especificação <u>ITU-T</u> <u>1.430</u>.

# Informações Relacionadas

- <u>Usando o Comando show isdn status para Troubleshooting de BRI</u>
- <u>Troubleshooting de BRI Layer 2</u>
- <u>Troubleshooting de ISDN BRI SPIDs</u>

- Troubleshooting do ISDN BRI Layer 3 usando o Comando debug isdn q931
- Tecnologia dialup: Técnicas para Troubleshooting
- Suporte a produtos de gateways universais e servidores de acesso
- Discagem Suporte à Tecnologia de Acesso
- Suporte Técnico e Documentação Cisco Systems